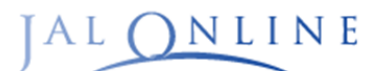

# **JALオンライン INFORMATION**

## 新JALオンラインに関するご案内

平素は法人向け国内出張手配サポート「JALオンライン」をご利用いただき、誠にありがとうございます。 当INFORMATIONでは、精算方式の変更、ログイン方法、請求書の参照方法および、レポート内の 表示についてご案内をさせていただきます。JALオンラインをご愛顧賜りますようお願い申し上げます。

## 2023年4月12日のご搭乗分より精算方式が 搭乗精算から発券精算に変更になりました。

月々のご請求はご搭乗べースではなく、発券ベースの精算となります事ご案内させていただきます。

【ご案内内容】

## 1.ご精算方法の変更について

精算・精算に関するマニュアルページはこちら

## 2.ログイン方法、請求書表紙、請求明細、各種サマリの 参照方法について

請求書および請求明細表、レポートをご参照いただけます 新JALオンライン請求書確認のマニュアルページは<u>こちら</u>

## 3.レポート検索方法について

レポート内における航空券ステータス表示およびダウンロードデータについて JALオンライン全般のマニュアルページは<u>こちら</u>

※マニュアルページのリンク先は企業様向けのものとなります。 ※精算代理店用のマニュアルページはJALセールスポータルよりご参照ください。

#### 【お問い合わせ先】

#### 当INFORMATION、精算について

JALオンライン精算デスク TEL:03-5796-1120(有料) 営業時間:10:00-12:00、13:00-17:00(土、日、祝祭日、年末年始休み)

#### JALオンラインの操作、予約について

JALオンラインデスク TEL:0120-25-2852 (無料)携帯電話:03-6720-8612 (有料) 営業時間:10:00-18:00 (年末年始休み)

## 1. ご精算方法の変更について

## ①旅行会社精算タイプ

- ・購入・変更・取り消し/払い戻しとなった航空券は、
- ・月末締めで翌月に請求します。
- ・2023年4月12日ご搭乗分より発券精算となりました。
- ・請求には航空券代金のほか、「取消手数料」も含まれます。
- ・未使用となる航空券は取り消し/払い戻しが必要となります。

請求明細レポートは、翌月の第1営業日の翌日、または第2営業日の翌日に 確定となります。運賃は、購入時の金額が適用されます。

### ご請求のタイミングについて例:4月1日購入、5月10日ご搭乗の場合

| JALオンライン摂     | 購入    | 搭乗       | 払い戻し      | 請求       |                            |
|---------------|-------|----------|-----------|----------|----------------------------|
| ご購入後、ご搭乗された場合 | 購入→搭乗 | 2023/4/1 | 2023/5/10 | -        | 2023年4月分の請求時に<br>ご請求いたします。 |
| 購入後、取り消し/     | 購入    | 2023/4/1 | 2023/5/10 | -        | 2023年4月分の請求時に<br>ご請求いたします。 |
| 払い戻しをした場合     | 払い戻し  | _        | _         | 2023/5/1 | 2023年5月分の請求時に<br>返金いたします。  |

## 2. ログイン方法、請求書表紙、請求明細表の参照方法について

#### ◆請求書表紙ついて

2022年5月ご利用分以降に発行されます請求書は新JALオンラインよりご確認をいただく 必要がございます。操作いただく画面を見ながらご参照方法についてご案内をいたします。

## 【JALセールスポータルヘログイン方法について】

**G** JAL Sales Portal ホーム 国内線 国際線 ユーザ登録申請 > JAL Sales Portalへようこそ! JAL Sales PortalではJALグループの国内線お それぞれカテゴリの最新情報をご覧ください JAL Sales Portalについて サイト利用規約 情報セキュリティ・個人情報保護について その他 ₩ システムメンテナンス情報 サイト利用

ログインページ: こちら

①JAL Sales Portal (JSP)を開き、 画面右上の「Login」ボタンを押下します。 T JAL Sales Portalにログインすると ユーザーネームが表示されます。 ※JSPにログインした後は、 画面右下の「RASCAL」ボタンを 押下し請求書検察画面に遷移します。 【ログイン時の操作手順】 ① Username lを入力します。 JAPAN AIRLINES JAPAN AIRLINES 1 ②「パスワード」を入力します。 あなたではないが すか? 2 〈One time Passwordの場合〉 24011228 ③「OTP by email」を押下します。 統行する 統行する パスワードを忘れました パスワードを忘れました ④登録したメールアドレスに届く 「確認コード」を入力し OTPの場合 「続行する」を押下します。 OTPの場合 INES A JAPAN AIRLINES 〈証明書の場合〉 OTP by email 確認コードがメールアドレスに送信され 認証要素を選ぶ ③ - ①PCに「証明書」をインストール 3 4 コードを入力してください している場合は、 OTP by email 統行する ※②のパスワード入力後、 141年の夜日 at B 再試行する 3-1 「証明書の選択」が表示されます。 「件名|「発行元|

「シリアル番号」を確認し、 「OKIを押下します。

#### 【請求書表紙、請求明細、各種サマリの確認方法ついて】

2022年5月ご利用分以降に発行されます請求書は新JALオンラインよりご確認をいただく 必要がございます。操作いただく画面を見ながらご参照方法についてご案内をいたします。

#### ■RASCAL遷移後の操作

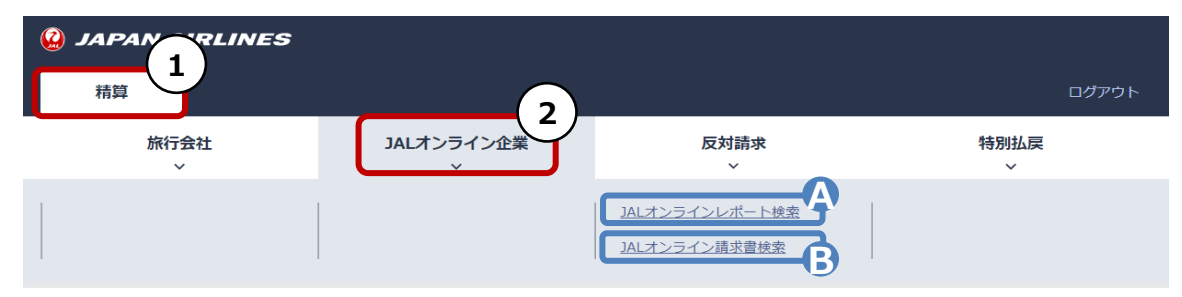

①「精算」ボタンを押下

②JALオンラインに関する精算・レポート確認は

「JALオンライン企業」ボタンをクリックし、ご希望項目に応じ、A or Bを選択

- A: JALオンラインレポート検索→従前のシステムの「請求明細レポート」「発券実績レポート」機能
- B: JALオンライン請求書検索→WEB請求書・請求明細(PDF),企業別サマリーなどを検索頂ける機能

#### ■JALオンライン請求書検索 | 検索画面

| 🙆 JAPAN AIRLINES                                                                                      | 999999999999/A0137/1897                                                                                               |
|----------------------------------------------------------------------------------------------------|----------------------------------------------------------------------------------------------------|
| 精算                                                                                                    | ログアウト                                                                                                    |
| JALオンライン請求書検索                                                                                         |                                                                                                    |
| │検索条件                                                                                                 | —                                                                                                    |
| 旅行会社コード<br>A0137                                                                                      | 店舗コード<br>1897 虎ノ門支店                                                                                                   |
| 请求年月 1                                                                                                |                                                                                                    |
| YYYYMM                                                                                                | ①必要項目を記入の上、②のダウンロード項目を押下します。                                                                                          |
| ダウンロード項目                                                                                              |                                                                                                    |
| A 請求書表紙 B 請求明細                                                                                        |                                                                                                    |
| Copyright © Japan Airlines. All rights reserved                                                       | () JAPAN AIRLINES                                                                                                    |
| A:請求書表紙 ・精算年月・(店舗<br>B:請求明細 ・精算年月 ・(店<br>C:地域別サマリ(本社一括請求時の<br>D:店舗別サマリ(本社一括・地域社<br>E:企業別サマリ ・精算年月 ・(店 | 別請求対象の本社管理者は、閲覧希望店舗コードも入力)<br>舗別請求対象の本社管理者は、閲覧希望店舗コードも入力)<br>み) ・精算年月<br>会別請求時のみ)・精算年月<br>補別請求対象の本社管理者は、閲覧希望店舗コードも入力) |

#### 【請求書表紙、請求明細、各種サマリのサンプル画像について】

#### A:請求書表紙

| 1AP                                                         | AN AIRLIN                                                                           | IES                                                         |                                                     |                            |                                                  |                                                                       |                        |                     |                              |
|-------------------------------------------------------------|-------------------------------------------------------------------------------------|-------------------------------------------------------------|-----------------------------------------------------|----------------------------|--------------------------------------------------|-----------------------------------------------------------------------|------------------------|---------------------|------------------------------|
| e san                                                       |                                                                                     |                                                             |                                                     |                            |                                                  |                                                                       |                        |                     |                              |
|                                                             |                                                                                     |                                                             | 請求書<br>(2023年 4月分)                                  | ·請求額<br>①2023<br>②2023     | ᡚ表示<br>3年4月12<br>3年4月11                          | 日以降の<br>日以前の                                                          | 搭乗予定<br>搭乗予定           | で発券して               | た航空<br>た航空                   |
|                                                             |                                                                                     | 御中                                                          |                                                     | 日本客<br>14<br>野村            | 航空株式会社<br>販売推進部<br>0-8637<br>都品川区東島川<br>不動産天主洲ビバ | 4-11<br>-21階                                                          |                        |                     |                              |
| 平素より、JALク<br>JALオンライン(<br>なお、ご利用代<br>(銀行振込手数)               | 「ループをご愛聞い<br>動内線ご利用代金<br>会は、振込期日(金属<br>同は規定により費谷                                    | ただき誠にありが<br>と以下のとおり請す<br>経機関体薬日の場合<br>土ご負担いただきま             | とうございます。<br>交申し上げます。<br>試は削営業日)まで<br>にすようご了承くた<br>記 | に下記口座にお振<br>どさい)           | り込みください。                                         |                                                                       |                        |                     |                              |
| ご請求金額(務                                                     | (込み)<br>- 1889 (1                                                                   | 23, 9                                                       | 49円                                                 |                            | 消費税額                                             |                                                                       |                        |                     |                              |
| 2023年4月12日以<br>10%消費税適用分                                    | きの搭乗予定で発券し                                                                          | した航空券                                                       |                                                     | 22,205円                    |                                                  | 2, 220円                                                               |                        |                     |                              |
| 不課税分<br>精算業務于数料                                             | (10%消費税適用分)                                                                         | -                                                           |                                                     | 0円<br>433円                 |                                                  | 0円<br>43円                                                             |                        |                     |                              |
| 小計<br>2023年4月11日以降                                          | 前の搭乗予定で発券し                                                                          | した航空券 *1                                                    |                                                     |                            |                                                  | 23,949円                                                               |                        |                     |                              |
| 不課税分<br>小計                                                  |                                                                                     |                                                             |                                                     | 0円                         |                                                  | 明                                                                     |                        |                     |                              |
| 吉士田約                                                        | Ħ                                                                                   |                                                             |                                                     |                            |                                                  |                                                                       | I                      |                     |                              |
| i路コード<br> 業ID<br> 課コード                                      | 販路名称           企業名           部課名称                                                   |                                                             |                                                     | ※請求明                       | 細には精                                             | 算業務手                                                                  | 数料の表                   | 記はござし<br>C=国内線旅客施設  | ・<br>いません<br><sup>(使用料</sup> |
| 内番号 航空券番号 交換発行前                                             | 务 発券日<br>券番 前回発券日                                                                   | ÷                                                           | ◎課コード<br>部課名                                        | JMBお<br>排                  | 得意樣番号 運賃(利<br>乗者名 適用利                            | <ul> <li>         ・抜) 運賃(消費税)         ・         ・         ・</li></ul> | PFC(税込)※<br>適用税率       | 頭 取消手数料<br>(不課税) 料  | 算金額                          |
| - タス 航空券番号 用<br>1312422821<br>59WD                          | 片番号 搭乗日<br>479 2022/2/8                                                             | 搭乗区間 使名<br>部課                                               |                                                     | RASCA                      | 運貨(区間毎)                                          | 69, 700 6, 970<br>10%                                                 | PFC※<br>960<br>10%     | 17, 630             | 77, 630                      |
| 用済 1312422821479<br>使用 1312422821479                        | 1         2022/2/10         札幌(新<br>2           2         2022/2/10         東羽      | 千歳)/東京(羽田) JL051<br>京(羽田)/福岡 JL033                          | 6 フレック<br>3 フレック                                    | д <u>ү</u><br>д <u>ү</u>   | 33, 500<br>36, 200                               |                                                                       | 560<br>400             |                     |                              |
| AW574 1312423413                                            | 459 2022/2/8                                                                        | 部課                                                          | 001<br>企業5001                                       | EKOTESU                    | 0/NANAJUU MR                                     | 49, 590 4, 959<br>10%                                                 | 1,940                  | 56, 489             | 56, 489                      |
| E用済 1312423413459<br>E用済 1312423413459<br>E使用 1312423413459 | 2         2022/2/9         和機(新<br>2           3         2022/2/9         東京(羽<br>3 | (千歳)/東京(初田) JL050<br>(羽田)/沖縄(那覇) JL091<br>(羽珥)/東京(羽田) JL091 | o 住後ビイバー<br>7 往復セイバー<br>4 往復セイバー                    | - 乗継 Y<br>- 乗継 Y<br>- 乗継 Y | 23, 840                                          |                                                                       | 410                    |                     |                              |
| 使用 1312423413459                                            | 4 2022/2/15 東京(羽                                                                    | 田)/札幌(新千歳) JL052                                            | 7 往復セイパー                                            | -乗継 Y                      |                                                  |                                                                       | 560                    | 合計                  | 134, 119                     |
| <b>地域別t</b><br>カテゴリー<br>2 JAPAN                             | <b>ナマリ、D:</b><br>ごとの表示                                                              | : <b>店舗別t</b><br>示ができ、                                      | <b>オマリ、E:</b><br>精算業務<br>地区別                        | <b>企業別り</b><br>务手数料<br>ミサマ | <b>マリ</b><br>が表示さ<br>リー表                         | <u>れます</u><br>2021年 12月5                                              | 9                      |                     |                              |
|                                                             |                                                                                     | ą                                                           | 肿                                                   |                            |                                                  | жР                                                                    | FC=国内線旅客施設             | 日本航空株式;<br>&使用料 単位  | <u>会社</u><br>∶円              |
| 地区コード                                                       | ご利用金額<br>(税抜)A                                                                      | 消費税額 B                                                      | PFC(税抜)C ※                                          | PFC消費税 D ※                 | 精算業務手数料<br>(税抜)E                                 | 精算業務手数料<br>消費税 F                                                      | 地区別請求額<br>(税抜) G=A+C-F | 地区別請求#<br>消費税 H=B+D | <b>∏</b><br>⊢F               |
| SPK                                                         |                                                                                     |                                                             |                                                     |                            |                                                  |                                                                       |                        |                     |                              |
| TVO                                                         | 238, 200                                                                            | 23, 820                                                     | 3, 972                                              | 388                        | 4, 294                                           | 476                                                                   | 237.87                 | 8 23.               | 732                          |

4

## 3. JALオンラインレポート検索ついて

### RASCAL遷移後の操作

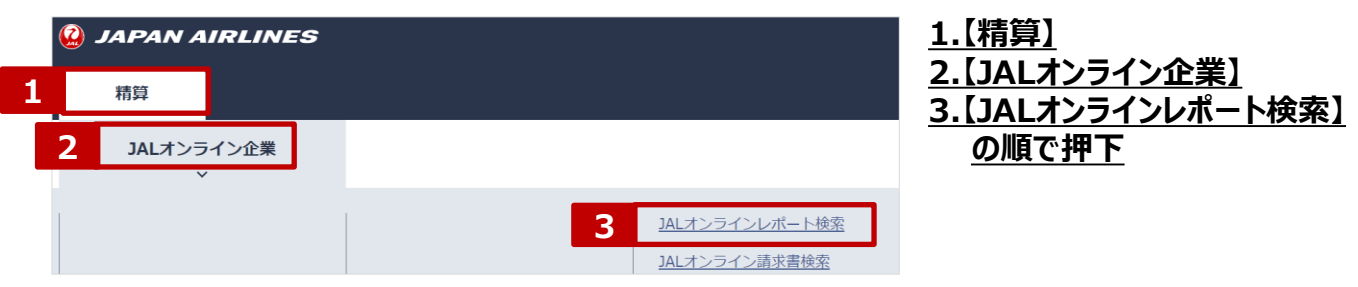

### 検索画面からダウンロードデータの表示まで

| 100000 DALオンラインレポート検索                                                   | 検索結果                                  |         |               |               |         |                  |           |            |                          |                        |                   |
|-------------------------------------------------------------------------|---------------------------------------|---------|---------------|---------------|---------|------------------|-----------|------------|--------------------------|------------------------|-------------------|
| 202220(13) 0133 (COURSE-DERING)<br>  20220(13) 0133 (COURSE-DERING)<br> | 4 件中 1 から 4 まで表                       | 示       |               |               |         | 精算金額<br>※PFC=面P  | 内線旅客施設使用料 | 56,480円    | <u>1.条</u><br><u>2.ダ</u> | <u>件を入れし</u><br>ウンロードを | <u>検案】</u><br>を押下 |
| 10H8#29#2F802                                                           |                                       |         | チケット番号        | 発券日           |         | 企業10/部課コード       |           | JHBJ       |                          |                        |                   |
| ante v                                                                  |                                       | *"<br>× | 換用行前チケット番号    | 制同発券日         |         | 企業名/解釋名          |           | F          |                          |                        |                   |
| N0 90W - #1#RLEXY#L 40                                                  | 7- 27-                                | 97 579  | トロ号クーポン番号     | 語乗日           | 語東区     | 8 <del>5</del> 8 | 建制模別      | クラス        | テースコード名称                 | 精算項目LJMB番号             | 搭乗者名 予約番号         |
| 第6日をたび意味的が新聞になっていた。                                                     | о стяє                                | wz      | 1312462749111 | 2023/04/06    |         | C0100029/002     |           | 20-        |                          | 204850324              | 日航 東京 6X3VPH      |
| Realificani Realifici Sellificani Sellifici INDE-1                      |                                       |         |               |               |         | JOHNデスクテストその2/   | /経理部      |            |                          | 204850324              | 日航 東京 6X3VPH      |
| ARREN (PROM)                                                            | 6198                                  | wz      | 1312462749111 | 2023/04/06    |         | C0100029/002     | 1/778-01  |            |                          | 204850324              | 日航 東京 6X3VPH      |
| 123456789 123456789 123456789 123456789 123456789 123456789             |                                       |         | 1312463315647 | 2023/04/12    |         | C0100029/001     | 1222.00   |            |                          | 204850324              | 日航 東京 6X3VPH      |
| NXXXI/TSUBSA                                                            |                                       |         |               | Loudy o 1/ IL |         | 10HNデスクテストその2/   | /40月1日    |            |                          | 204850324              | 日航 東京 6X3VPH      |
| <del>予約回号</del><br>ARC234 ARC234 ARC234 ARC234 ARC234 ARC234            |                                       |         | 1312463744346 | 2023/04/18    |         | C0100029/002     |           |            |                          | 20/85032/              | 日航 東古 6X3VPH      |
| りーポンステータス                                                               | · · · · · · · · · · · · · · · · · · · | DY9     |               |               |         | JOHNデスクテストその2/   | /経理部      |            |                          | 20405032-              |                   |
|                                                                         |                                       |         |               |               |         |                  |           |            |                          | 204050323              |                   |
| 4791日間号                                                                 |                                       |         |               |               |         |                  | 煎へ        | 1 次へ       |                          | 204850323              | 日机 東京 5GE4WK      |
|                                                                         |                                       |         |               |               |         | _                |           | _          |                          | 204850323              | 日航 東京 5GE4WK      |
| × 5178 v 5178 v 5178 v                                                  | _ <b>9</b>                            |         |               |               |         | 244              | 用確認証      | ドーロング      |                          | 204850323              | 日航 東京 5GE4WK      |
| 4818 V + 4818 V 4818 V + 4818 V                                         | g                                     |         |               |               |         |                  |           |            |                          | 204850323              | 日航 東京 5GE4WK      |
|                                                                         | 9 テストコード                              | 2E+07   | 1312462       | 856512        | 2E+07 1 | 312462856512     | 2 払       | 戻済         |                          | 204850323              | 日航 東京 5GE4WK      |
| HET 1224 Y                                                              | 0 テストコード                              | 2E+07   | 1312462       | 865256        | 1       | 312462865256     | 0 発       | 券          |                          | 204850323              | 日航 東京 5HVP27      |
| ※回答:<br>Q 201544511月250568日(第615ナケット<br>Q 201544511月250568日(第615ナケット    | 0 テストコード                              | 2E+07   | 1312462       | 865256        | 1       | 312462865256     | 1 発       | 券          |                          | 204850323              | 日航 東京 5HVP27      |
|                                                                         | 0 テストコード                              | 2F+07   | 1312462       | 865256        | 1       | 312462865256     | 2 😤       | 券          |                          | 204850323              | 日航 東京 5HVP27      |
| STORE OF STORE OF STORE                                                 | 0 テストコード                              | 2E±07   | 1312/62       | 865256        | 2E±07 1 | 312462865256     | 0 #/      | 臣这         |                          | 20/850323              | 日航 東古 5HVP27      |
|                                                                         | 0 7 7 1 7 - 1                         | 25:07   | 1212462       | 005256        | 25:07 1 | 212462865256     | 1 ±/      | (天)月<br>〒这 |                          | 204050323              | 日航東京 5HVP 27      |
|                                                                         |                                       | 20107   | 1010402       | 003230        | 20107 1 | 312402803230     | 1 12      | 天海         |                          | 204050323              | 口加 来示 JIIVF27     |
| mex±2/7 →                                                               | 1                                     | 2E+07   | 1312462       | 800200        | 2E+07 1 | 312402805250     | 2 32      | (天)介       |                          | 204850323              | 日机 東京 5HVP27      |
|                                                                         | 0 テストコード                              | 2E+07   | 1312463       | 213917        | 1       | 312463213917     | 0 交       | 換発行済       |                          | 200289                 | 도코 68VW28         |
| 被充储里                                                                    | 0 テストコード                              | 2E+07   | 1312463       | 213917        | 1       | 312463213917     | 1 交       | 換発行済       |                          | 200289                 | W28               |

## ■請求書表紙金額の算出について

#### ダウンロードのデータの中から、精算額を確認する事ができます。

請求書表紙の金額:

精算額(1)-(精算業務手数料(税抜)+消費税額(精算業務手数料)(2)

|       |        |       |       |         |        |        |      | (     | ı)   |       |      |
|-------|--------|-------|-------|---------|--------|--------|------|-------|------|-------|------|
| 旅行会社1 | 店舗名    | 精算項目的 | JMB番号 | 搭乗者名    | 予約番号   | 請求年月   | 請求済み | 精算額   | 肩費税額 | 運賃合計  | 消費祝額 |
| 株式会社  | ABC旅行会 | 会社    |       | RASCALR | 5A59WD | 202202 | 1    | 77630 | 7057 | 69700 | 6970 |
| 株式会社  | ABC旅行会 | 会社    |       | RASCALR | 5A59WD | 202202 | 1    | 0     | 0    | 0     | 0    |
| 株式会社  | ABC旅行会 | ☆社    |       | RASCALR | 5A59WD | 202202 | 1    | 0     | 0    | 0     | 0    |

| 消費税率 | PFC総額 | 消費税額 | 消費税率 | チケット約 | 消費税額 | 取消手数制 | 払戻額        |   | 消費税額 | 精算業 | 務!消費税         | 額一式書番 |
|------|-------|------|------|-------|------|-------|------------|---|------|-----|---------------|-------|
| 10   | 960   | 87   | 10   | 77630 | 7057 | 0     |            | 0 | 0    | T   | 0             | (2)   |
| 0    | 0     | 0    | 0    | 0     | 0    | 0     |            | 0 |      |     | 0             | 0     |
| 0    | 0     | 0    | 0    | 0     | 0    |       |            |   |      |     | 0             | 0     |
|      | -     |      |      |       |      | 精算    | <b>〕</b> 業 | 修 | 手数   | (料  | $\overline{}$ |       |

## レポート内における航空券のステータス表示の変更について

【航空券のステータス表示について】(対象:全契約タイプ)

(1)新JALオンラインのレポート内に表記より下記のように名称が変更となります。 ・航空券1区間ごとのステータスを示しています。

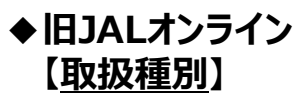

| 取扱い種別の<br>表示項目 | 項目説明                | 請求<br>対象 |
|----------------|---------------------|----------|
| 発券済            | 購入後、搭乗、<br>払戻等がない状態 | _        |
| 搭乗済            | 搭乗済                 | 0        |
| 他社搭乗           | 他社搭乗                | 0        |
| 再発券            | 再発券                 | -        |
| 払戻済            | 払戻済                 | ₩1       |
| オープン           | 予約のない未使用航空券         | _        |
| 調整分            | 精算調整                | 0        |

◆新JALオンライン 【クーポンステータス】

| クーポンステータスの<br>表示項目 | 項目説明                |
|--------------------|---------------------|
| 未使用                | 購入後、搭乗、<br>払戻等がない状態 |
| 使用済                | 搭乗済                 |
| 他社搭乗               | 他社搭乗                |
| 交換発行済              | 再発券                 |
| 払戻済                | 払戻済                 |
| 無効                 | 無効                  |

※1 取消料は請求対象となります

(2)新JALオンラインのレポート内に表記より、航空券の全旅程ステータスを、 下記【チケットステータス】からご確認いただけるようになります。

## ◆新JALオンライン【チケットステータス】

| チケットステータスの表示項目 | 項目説明                | 請求対象 |
|----------------|---------------------|------|
| 発券             | 新規購入済・または交換発行後の航空券  | 0    |
| 交換発行済          | 交換発行し、既に有効ではない航空券   | 0    |
| 一部交換発行済        | 往路搭乗済後に復路交換発行した場合など | 0    |
| 払戻済            | 全旅程払戻済み             | 0    |
| 一部払戻済          | 一部旅程払戻済             | 0    |
| 空欄             | 精算調整                | 0    |

#### 【レポートダウンロードデータについて】(対象:全契約タイプ)

※追加項目》 4/11日~株主割引券の搭乗後送付機能の追加により、 JALオンラインレポートについても、項目を追加いたしました クーポン項目:株主割引搭乗後回収の有無 (ダウンロード項目をデフォルト設定のまま出力した場合は表示されません) 出力条件:搭乗済クーポンのみ出力する